# **Bill Tracking Admin Section User Manual**

### 1. Login Screen

https://pawanhans.co.in/english/admin/bill-login.aspx

| पवन हंस रिनमिटेड<br>Pawan Hans Limited<br>(मॉमजम - Sowment Anda Empros)<br>CN NO. U422000. 194500122235 | Admin Bill Tracking System |
|----------------------------------------------------------------------------------------------------|----------------------------|
|                                                                                                    |                            |
|                                                                                                    | Bill Tracking Admin Login  |
|                                                                                                    | UserID *                   |
|                                                                                                    | Password *                 |
|                                                                                                    | Log In Reset               |
|                                                                                                    |                            |
|                                                                                                    |                            |
|                                                                                                    | Web Development By PECS    |

# 2. Dashboard/List of Bills

Post Successfully Login the Dashboard/List of bills page will open where all the assigned bill will be displayed. Filters are there the filter out the specific record.

| पवन इंस लिमि<br>Pawan Hans Li<br>(AMniata- Governet of India<br>CIN NO. U62200DL 1985GC | रिड<br>Enterprise)<br>1022233                                          | Admir                  | n Bill Tracking Syste              | em                                    |              |
|-----------------------------------------------------------------------------------------|------------------------------------------------------------------------|------------------------|------------------------------------|---------------------------------------|--------------|
| Financi                                                                                 | al Year : 2019-20                                                      |                        | User Name: reena                   | a.gupta@pawanhans.co.in               | Sign Out     |
| List of Bills<br>Change Password                                                        | View Bill Details<br>PO Number:<br>Reference Number:<br>Select Status: | Select<br>Search Reset | Select Zone:<br>Select Department: | Switch<br>Corporate Office<br>Infocom | 1 to Website |
|                                                                                         |                                                                        |                        | Hide Filters                       |                                       |              |

|                 | Financial Y              | 'ear : 2020-21    |                      |                                 |                                   |                                          | Use                    | r Name: FN           | NACO Sign Out   |
|-----------------|--------------------------|-------------------|----------------------|---------------------------------|-----------------------------------|------------------------------------------|------------------------|----------------------|-----------------|
| List of Bills   | View Bill Details        |                   |                      |                                 |                                   |                                          |                        |                      | Switch to Websi |
| Change Password |                          |                   | Forward              | ded - 6<br>Forwarded • In-Proce | In-Process<br>Query<br>Reje<br>Pa | - 0<br>- 0<br>cted - 0<br>id - 1<br>Paid |                        |                      | =               |
|                 |                          |                   |                      | SI                              | now Filters                       |                                          |                        |                      |                 |
|                 | Forwaded                 | In-Process        | S                    | Query                           | Re                                | jected 📕                                 |                        | Paid 🔳               |                 |
|                 | Sr<br>No. PO No.         | Reference No.     | Bill Adv<br>Amt. pay | Vance<br>Contact Name           | Company Name                      | Vendor V<br>Code C                       | View<br>Comment        | st Updated Date      | View/Update     |
|                 | 1 PHL:CO:IS:11025/1/2016 | PHL-11092020-1108 | 2187200 N            | Jayanta<br>Goswami              | Kaizen IT Services Pvt<br>Limited | NA                                       | View 9/2<br>Comment PM | 29/2020 2:46:30<br>A | View/Update     |
|                 | 2 PHL:CO:11025/1/2016    | PHL-24072020-1096 | 2159450 N            | Jayanta<br>Goswami              | Kaizen IT Services Pvt Ltd        | Y                                        | View 9/5<br>Comment AM | 9/2020 11:58:43<br>M | View/Update     |

On clicking View edit particular bill below screen will come where user have to update the status.

Forward/Submit button will come on the basis of Rights and Role.

| पवन इंस लिमिटेड<br>Pawan Hans Limite<br>(A Miniatas-Governet of India Enterpris<br>CIN NO. U62200DL 1985G0102223 | d<br>e)                                                                                                    | Admin Bill Tracking System                                                                                                    | n                            |
|----------------------------------------------------------------------------------------------------|----------------------------------------------------------------------------------------------------|----------------------------------------------------------------------------------------------------|------------------------------|
| Financial Ye                                                                                                    | ear : 2019-20                                                                                                    | User Name: reena.g                                                                                                    | upta@pawanhans.co.in Sign Ou |
| List of Bills<br>Change Password                                                                                 | View/Edit Bill<br>Vendor Name:<br>Vendor Code:<br>Address<br>Contact No.:<br>Email:<br>PO No.:<br>Reference No.:<br>Bill Date:<br>Bill<br>Amount(INR):<br>Advance:<br>Bill Status:*<br>User<br>Department*<br>User Details*<br>Remarks:* | Puneet Gupta 3(Basement), Inder Enclave, Opp. Metro Pillar No. 316, Rohtak Road, Peera Garhi, New Delhi-110087 9810110274 pgupta@planetecomsolutions.com PHL/CO/IS/85 PHL-20112018-0005 20-11-18 162451 N Accepted Finance Anand Kumar                  | Switch to Webs               |
| प्रवन इंस लिमिटेड<br>Pawan Hans Limited<br>(Adviratu- Geometrafinda Enteprine)<br>CIN No. UB2200UP1985G0(12995)  | Approval Doc:                                                                                                    | Brows_ No file selected.<br>Forward Cancel<br>Admin Bill Tracking System                                                                                                    | T1<br>User Name: FNACO S     |
| List of Bills                                                                                                    | View/Edit Bill                                                                                                    |                                                                                                    | Switch to                    |
| Change Password                                                                                                  | Vendor Name:<br>Vendor Code:<br>Address<br>Contact No.:<br>Email:<br>PO No.:<br>Reference No.:<br>Bill Date:<br>Bill<br>Amount(INR):<br>Advance:<br>Bill Status:*<br>Remarks:*                                                           | Jayanta Goswami<br>NA<br>PS Srijan Corporate Park, 18th Floor GP-2, Block-EP & GP, Salt Lake Sector V<br>Kol - 91<br>9678071153<br>riazuddin.ahmed@kaizencare.net<br>PHL:C0:IS:11025/1/2016<br>PHL-11092020-1108<br>07-09-20<br>2187200<br>N<br>Select- | Approval Documents           |
|                                                                                                    |                                                                                                    | Submit Cancel                                                                                                    |                              |

# Below Screes are only for Admin to manage the application.

# 3. Create User

Provision to Add/Edit the user for accessing the admin section.

| CIN NO. U822050. 1 | M500/022233   |             |                             |                |                        |                 |                  |            |                        |       |        |
|--------------------|---------------|-------------|-----------------------------|----------------|------------------------|-----------------|------------------|------------|------------------------|-------|--------|
|                    | Financial Yea | ır : 2019-2 | 0                           |                |                        |                 | User Name        | : admin@   | Ipawanhans.co.in       | B     | ign O  |
| List of Bills      | -Creat        | e User      |                             |                |                        |                 |                  |            | Swite                  | 'h to | Web    |
| Create User        | Selec         | t Zone:     | Corporate Office            |                | Select<br>Department:* |                 |                  | br/ocom    |                        |       |        |
| Registered User    | Emai          | I ID:*      |                             |                | Pass                   | word:*          |                  |            |                        |       |        |
| Bill Tracking MIS  | Nam           | e:*         |                             |                | Desi                   | gnation:*       |                  | -          |                        |       |        |
| Bill Delay Report  | Phon          | ie:*        |                             |                | DGM                    |                 |                  | U.         |                        |       |        |
| Submission Mode    |               |             | Submit                      |                |                        |                 |                  |            |                        |       |        |
| Paid Bills Report  |               | 1000        | Print I                     | and the second | Income                 | Participant and | 10.00            | -          | With States and a      | -     | -      |
| Change Password    | SF No.        | Name        | Linal                       | Password       | Phone                  | Submit Date     | Zoon             | Department | Designation -          | Edit  | Deter  |
|                    | 2             | Ram Krishan | ram krishan@pawanhans.co.in | 123            | 9999266226             | 13-11-18        | Corporate Office | Infocom    | JGM (IT & CPMS)        | Edt   | Detet  |
|                    | 3             | Reena Gupta | reena gupta@pawanhans.co.in | 123456709      | 9891255060             | 10-10-18        | Corporate Office | lidocom    | Asstt. General Manager | 2.44  | Delete |

# 4. Registered Users

# List of all registered Vendors

| पवन इस दि<br>Pawan Hans<br>(Amiraha - Governmento<br>CIN NG. U62200DL 19                                                                                                    | Tindia<br>05GC                                                                                                    | mited<br>Enterprise)<br>DI022233 |                                                                                                    | Admin Bill Trac                                                                                           | kin      | g System             |                                                                                                    |         |              |
|----------------------------------------------------------------------------------------------------|----------------------------------------------------------------------------------------------------|----------------------------------|----------------------------------------------------------------------------------------------------|----------------------------------------------------------------------------------------------------|----------|----------------------|----------------------------------------------------------------------------------------------------|---------|--------------|
|                                                                                                    | Fin                                                                                                    | ancial Ye                        | ar : 2019-20                                                                                                    |                                                                                                    | U:       | ser Name: admir      | n@pawanhan                                                                                                | s.co.in | Sign Out     |
| List of Bills                                                                                                    | -Up                                                                                                    | odate user                       |                                                                                                    |                                                                                                    |          |                      |                                                                                                    | Switc   | h to Website |
| Create User                                                                                                    | Sr<br>No                                                                                                    | Name                             | Company Details                                                                                                    | Address                                                                                                   | Date     | Bank Name            | Bank Address                                                                                              | Edit    | Delete       |
| Registered User                                                                                                    |                                                                                                    |                                  | Company Name : MAHALSACOMPUTERSPVTLTD<br>Email : mahalsap@vsnl.com<br>Vandor Code : NA                                                                                                    |                                                                                                    |          |                      | JAL PALACE                                                                                                |         |              |
| Bill Tracking MIS                                                                                                    | 1                                                                                                    | RVKINI                           | Pan No. : AABCM4563C<br>GST No. : 27AABCM4563C1ZP                                                                                                    | TILAK MANDIR ROAD, VILE<br>PARLE EAST, MUMBAI 400057                                                      | 15-11-18 | SYNDICATEBANK        | ROAD, VILE<br>PARLE EAST,                                                                                 | Edit    | Delete       |
| Bill Delay Report                                                                                                    |                                                                                                    |                                  | IFSC No. : SYNB0005023<br>Ph No. : 26116666                                                                                                    |                                                                                                    |          |                      | MUMBAI 400057                                                                                             |         |              |
| Submission Mode                                                                                                    | 2                                                                                                    | SonuBiyani                       | Company Name : CRISPBHOPAL<br>Email : sonu.biyani@crispindia.com<br>Vendor Code : NA<br>Pan No. : AAATC1353N                                                                                                    | Centre for Research and Industrial<br>Staff Performance (CRISP), Shamia<br>Hills Rhonal - 462013 Opposite | 16-11-18 | ICICIBank            | New Market                                                                                                | Edite   | Delete       |
| Change Password                                                                                                    |                                                                                                    |                                  | GST No. : 23AAATC1553N12W<br>Acc No. : 028301009901<br>IFSC No. : ICIC0000203<br>Ph No. : 9752973762                                                                                                    | Manas Bhavan & S V Polytechnic<br>College                                                                 |          |                      | Branch),Bhopal                                                                                            | Eait    | Delete       |
|                                                                                                    | 2                                                                                                    | JAJODIA                          | Longany Name : ADMAR ADVERTISING<br>Email: admarked admarked<br>GST No. : 07AAAFA7942D12R<br>Ace No. : 07BAAFA7942D12R<br>Ace No. : 07BA002980<br>IFSC No. : 07BC0100084<br>Ph No. : 112736974                                                   | 201-202-140-H451 COM4RUEX, H<br>DELHI,-110-052                                                            |          | onenaisamoroonnineee | 201-202, MOHAN<br>ASHOK VIHAR,<br>DELHI                                                                   | COIL    | Delete       |
|                                                                                                    | 4                                                                                                    | Puneet<br>Gupta                  | Company Name : Planet E.Com Solutions P4. Ltd.<br>Email : pourta@planetecomsolutions.com<br>Vendor Code :<br>Pan No. : AABCP7604B<br>GST No. : 07AABCP7604B12U<br>Acc No. : 00912050000519<br>IF SC No. : HDFC0000091<br>Ph No. : 9810110274     | 3(Basement), Inder Enclave, Opp.<br>Metro Pillar No. 316, Rohtak Road,<br>Peera Garhi, New Delhi-110087   | 19-11-18 | HDFC Bank Ltd.       | 27, West Avenue<br>Road West<br>Punjabi Bagh, New<br>Delhi-110026                                         | Edit    | Delete       |
|                                                                                                    | 5                                                                                                    | BHUPESH<br>KUMAR<br>JAIN         | Company Name : SHARAD ADVERTISING PVT LTD<br>Email : accounting shared advertising.com<br>Pan No. : AAACS0631C<br>GST No. : 07AAACS0631C121<br>Acc No. : 01208630000111<br>Ph No. : 9710690121                                                   | 184-PATPARGANJ INDUSTRIAL<br>AREA DELHI 110092                                                            | 20-11-18 | HDFC BANK LIMITED    | GF,01,02,03,Laxmi<br>Deep Building<br>Laxmi Nagar<br>District Centre ,<br>Vikas Marg New<br>Delhi -110092 | Edit    | Delete       |
|                                                                                                    | 6                                                                                                    | LOVELEKH<br>PARASHAR             | Company Name : Pamm Advertising Marketing<br>Email : pammelhi@pamail.com<br>Pam No. : AAAP7680H<br>GST No. : 07AAPF7680H121<br>Acc No. : 90061250000361<br>Acc No. : 90061250000361<br>Ph No. : 0972473720                                       | 302-304, Sethi Bhawan, 7, Rajendra<br>Place, New Delhi-110008                                             | 18-12-18 | Syndicate Bank       | East Patel Nagar,<br>New Delhi-110008                                                                     | Edit    | Delete       |
|                                                                                                    | 7                                                                                                    | Test                             | Company Name : Test<br>Email : cn-haudhary@planetecomsolutions.com<br>Vendor Code :<br>Pan No. : ABCDE1234A<br>GST No. : 22AAAAA0000A125<br>Acc No. : 111111111111111111<br>IFSC No. : SBIN02B4044<br>Ph No. : 7210062014                        | Delhi                                                                                                    | 18-12-18 | SBI                  | Peeragrhi                                                                                                 | Edit    | Delete       |
|                                                                                                    | Ph No. 1221002014<br>Company Name 1 Acut<br>Vendor Code : NA<br>8 Vinay Clarg & Acut<br>Acut Acut<br>Company Clarg & Acut<br>Acut Acut<br>Acut<br>Acut<br>Acut<br>Acut<br>Acut<br>Acut<br>Acut |                                  | Company Name : Anchor Logistics<br>Email : anchorogist Selekting yahoo.co.uk<br>Pan No.: AACPC06673F<br>GST No.: 07AAGPC6673F12O<br>Acc No.: 20762020000125<br>Acc No.: 20762020000125<br>Ph No.: 99111300110                                    | p/67, Shyam Block, Kailsh Nagar,<br>Delhi - 110031                                                        | 07-01-19 | HDFC Bank            | B-247,<br>Priyadarshini<br>Vihar,Delhi-<br>110092                                                         | Edit    | Delete       |
| Company Name : adult touris<br>Final : adult, joint service@i<br>Vendor Code : NA<br>provider Code : NA<br>Gart No. : OVADES711F1<br>Gart No. : OVADES711F1<br>FSC: No. : aynotoogi isa |                                                                                                    |                                  | Company Name : sidhu tourist service p# ltd<br>Email : sidhu, tourist service@yahoo.co.in<br>Vendor Code : NA<br>Pan No. : AABCS7811F<br>G\$T No. : 07AABCS7811F21<br>Acc No. : 919010100022400<br>IFSC No. : synb0009189<br>Ph No. : 9810321936 | 842A/7 govindpuri new delhi 110019                                                                        | 23-02-19 | syndicate bank       | f2/145 sangam<br>vihar new delhi<br>110080                                                                | Edit    | Delete       |
|                                                                                                    | 10                                                                                                    | jorawar<br>singh                 | Company Name : sidhu tourist service p4 ltd<br>Email : pamma sidhu88@gmail com<br>Vendor Code : NA<br>Pan No. : AABCS7811F<br>GST No. : 07AABCS7811F12I<br>Acc No. : 91991010002240<br>IFSC No. : synb0009189<br>Ph No. : 9810321936             | 842A/7 govindpuri new delhi 110019                                                                        | 23-02-19 | syndicate bank       | f2/145 sangam<br>vihar new delhi<br>110080                                                                | Edit    | Delete       |
|                                                                                                    |                                                                                                    |                                  |                                                                                                    | 1.2                                                                                                    |          |                      |                                                                                                    |         |              |

#### 5. MIS-List of Bills

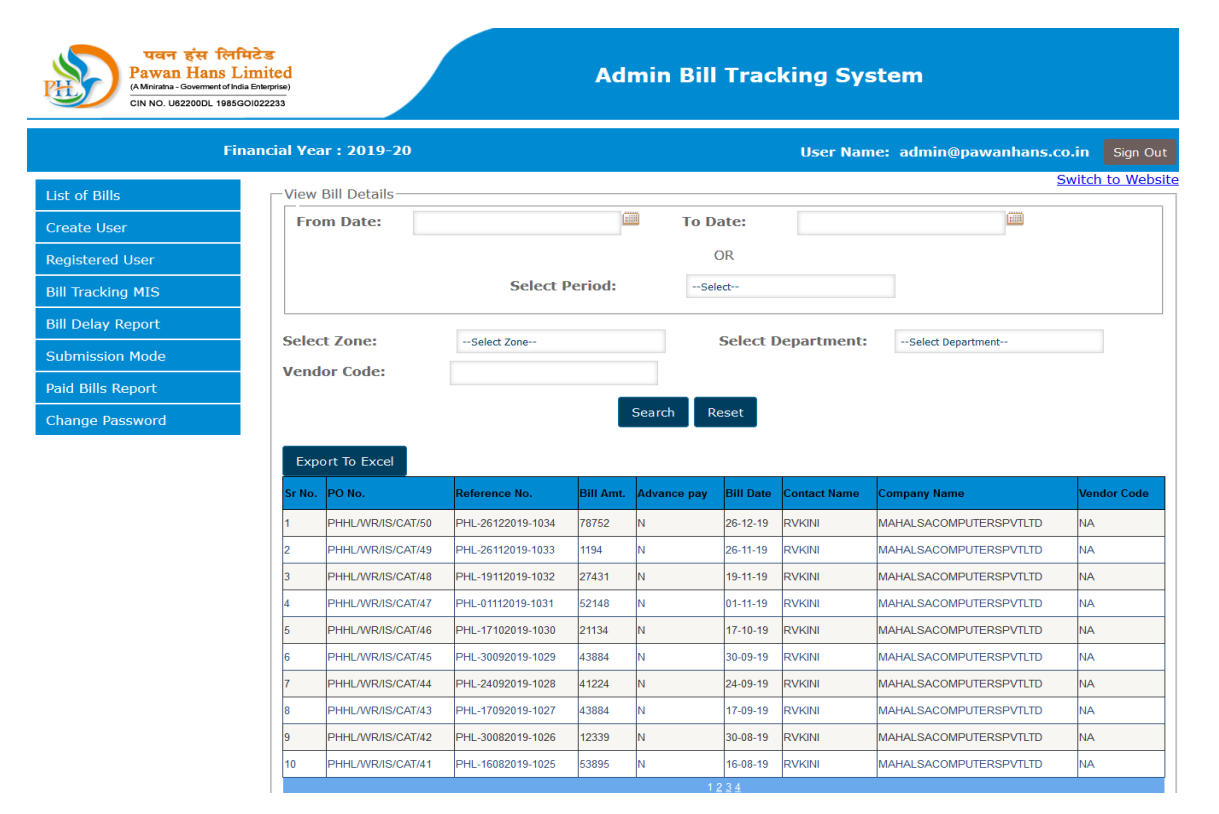

### 6. MIS- Department wise Bill Delay Report

| पवन इंस लिमिटेड<br>Pawan Hans Limit<br>(A Miniatra - Government of India Enlergy<br>CIN NO. U62200DL 1985GO10222 | Admin Bill Tracking System                                |            |                   |           |               |                    |                |                |                   |
|----------------------------------------------------------------------------------------------------|-----------------------------------------------------------|------------|-------------------|-----------|---------------|--------------------|----------------|----------------|-------------------|
| Financ                                                                                                    | Financial Year : 2019-20 User Name: admin@pawanhans.co.in |            |                   |           |               |                    |                |                | co.in Sign Out    |
| List of Bills                                                                                                    | —Department Wise                                          | Delay Repo | t                 |           |               |                    |                |                | Switch to Website |
| Create User                                                                                                    | From Date:                                                |            |                   |           | To Date:      |                    |                |                |                   |
| Registered User                                                                                                  |                                                           |            |                   |           | OR            |                    |                |                |                   |
| Bill Tracking MIS                                                                                                |                                                           |            | Select Perio      | d:        | Select        |                    |                |                |                   |
| Bill Delay Report                                                                                                |                                                           |            |                   |           |               |                    |                |                |                   |
| Submission Mode                                                                                                  | Select Zone:                                              | All        |                   |           | Select Depar  | rtment: All        |                |                |                   |
| Paid Bills Report                                                                                                | Search                                                    |            |                   |           |               |                    |                |                |                   |
| Change Password                                                                                                  | Sr No. Zone                                               | Department | Reference No.     | Bill Amt. | Submitted On. | Forwarded by Dept. | Current Status | Delay by Dept. | Delay by Finance  |
|                                                                                                    | 1 Corporate Office                                        | Infocom    | PHL-15112018-0002 | 280250    | 15-11-18      | 20-11-18           | Query          | 3              | 296               |

# 7. MIS- Bill Submission Mode

| पवन इंस लि<br>Pawan Hans J<br>(A Miniatia - Government of In<br>Cin No. U62200DL 1985 | मिटेड<br>Limited<br>ndia Enterprise)<br>GGO1022233 |            |                      |                   | A     | dmin     | Bill Track     | ting Sy   | stem         |          |            |                |
|---------------------------------------------------------------------------------------|----------------------------------------------------|------------|----------------------|-------------------|-------|----------|----------------|-----------|--------------|----------|------------|----------------|
| Fi                                                                                    | inancial Yea                                       | ar : 201   | 9-20                 |                   |       |          |                | User Na   | me: admin    | @pawar   | hans.co.i  | n Sign Out     |
| List of Bills                                                                         | Sub                                                | mission    | Mode Report          | t                 |       |          |                |           |              |          | <u>Swi</u> | tch to Website |
| Create User                                                                           | Sul                                                | omissio    | n Mode:              |                   |       | From:    |                |           | To:          |          |            |                |
| Registered User                                                                       |                                                    |            |                      |                   |       |          | Search         |           |              |          |            |                |
| Bill Tracking MIS                                                                     | E                                                  | coort To F | Excel                |                   |       |          |                |           |              |          |            |                |
| Bill Delay Report                                                                     | Sr                                                 | Vendor     | Invoice              | Defense No        | Bill  | Invoice  | Reference      | Submitted | Submission   | Tracking | Submitted  | Courier        |
| Submission Mode                                                                       | No.                                                | Code       | Number               | Reference No.     | Amt.  | Date     | Generated On.  | On.       | Mode         | ld       | То         | Company        |
| Detid Dille Devent                                                                    | 1                                                  | NA         | MVC/19-20<br>/12/188 | PHL-26122019-1034 | 78752 | 26-12-19 | 26-12-19       | 26-12-19  | By Hand Over |          | MR RAJESH  |                |
|                                                                                       | 2                                                  | NA         | MVC/19-20<br>/11/186 | PHL-26112019-1033 | 1194  | 26-11-19 | 26-11-19       | 26-11-19  | By Hand Over |          | MR RAJESH  |                |
| Change Password                                                                       | 3                                                  | NA         | MVC/19-20<br>/11/144 | PHL-19112019-1032 | 27431 | 19-11-19 | 19-11-19       | 19-11-19  | By Hand Over |          | MR RAJESH  |                |
|                                                                                       | 4                                                  | NA         | MVC/19-20<br>/11/004 | PHL-01112019-1031 | 52148 | 01-11-19 | 01-11-19       | 01-11-19  | By Hand Over |          | MR RAJESH  |                |
|                                                                                       | 5                                                  | NA         | MVC/19-20<br>/10/125 | PHL-17102019-1030 | 21134 | 17-10-19 | 17-10-19       | 17-10-19  | By Hand Over |          | MR RAJESH  |                |
|                                                                                       | 6                                                  | NA         | MVC/19-20<br>/09/209 | PHL-30092019-1029 | 43884 | 30-09-19 | 30-09-19       | 30-09-19  | By Hand Over |          | MR RAJESH  |                |
|                                                                                       | 7                                                  | NA         | MVC/19-20<br>/09/173 | PHL-24092019-1028 | 41224 | 24-09-19 | 24-09-19       | 24-09-19  | By Hand Over |          | MR RAJESH  |                |
|                                                                                       | 8                                                  | NA         | MVC/19-20<br>/09/111 | PHL-17092019-1027 | 43884 | 17-09-19 | 17-09-19       | 17-09-19  | By Hand Over |          | MR RAJESH  |                |
|                                                                                       | 9                                                  | NA         | MVC/19-20<br>/08/244 | PHL-30082019-1026 | 12339 | 30-08-19 | 30-08-19       | 30-08-19  | By Hand Over |          | MR RAJESH  |                |
|                                                                                       | 10                                                 | NA         | MVC/19-20<br>/08/010 | PHL-01082019-1024 | 30529 | 01-08-19 | 01-08-19       | 16-08-19  | By Hand Over |          | MR RAJESH  |                |
|                                                                                       |                                                    |            |                      |                   |       |          | 1 <u>2 3 4</u> |           |              |          |            |                |

# 8. MIS- Paid Bill Report

| पवन इंस लि<br>Pawan Hans<br>(A Ministra - Government of<br>CIN NO. U92200DL 198 | <b>1मिटेड</b><br>Limited<br>India Enterprise)<br>55G01022233 |                | Admin Bill Tracking Systen | n                             |
|---------------------------------------------------------------------------------|--------------------------------------------------------------|----------------|----------------------------|-------------------------------|
|                                                                                 | Financial Year : 2019-2                                      | D              | User Name: a               | dmin@pawanhans.co.in Sign Out |
| List of Bills                                                                   | Paid Bill Report-                                            |                |                            | Switch to Website             |
| Create User                                                                     | Paid From:                                                   |                |                            |                               |
| Registered User                                                                 | Paid To:                                                     |                |                            |                               |
| Bill Tracking MIS                                                               | Select Zone:                                                 | All Zone       |                            |                               |
| Bill Delay Report                                                               | Department:                                                  | All Department |                            |                               |
| Submission Mode                                                                 |                                                              | Search Reset   |                            |                               |
| Paid Bills Report                                                               | Export To Excel                                              |                |                            |                               |
| Change Decoword                                                                 |                                                              |                |                            |                               |

# 9. Change Password

| पतन इंस लिमि<br>Pawan Hans Lii<br>(Ahiraha - Government direta<br>cin No. U82200DL 1985GO | Cas<br>mited<br>Enterprise)<br>1022233          |                                 | Admin Bill Trac                      | king System                      |            |
|-------------------------------------------------------------------------------------------|-------------------------------------------------|---------------------------------|--------------------------------------|----------------------------------|------------|
| Fin                                                                                       | ancial Year : 2019-20                           |                                 |                                      | User Name: admin@pawanhans.co.in | Sign Out   |
| List of Bills<br>Create User<br>Registered User<br>Bill Tracking MIS<br>Bill Delay Report | Change Password<br>Email ID:*<br>New Password:* | admin⊜pavanhans.co.in<br>Submit | Old Password:*<br>Confirm Password:* | Switch                           | to Website |
| Submission Mode<br>Paid Bills Report<br>Change Password                                   |                                                 |                                 |                                      |                                  |            |